# BaraTrav – fliken Start

Version 2.0

| <b>95</b> V75 Bergsake | - lör 21 ma        | r - nr 1          |                                    |                                  |                                |                                    |                           |                                  |                                   |                                    |                                 |                             |                                    |                         |                         | - U                                 |
|------------------------|--------------------|-------------------|------------------------------------|----------------------------------|--------------------------------|------------------------------------|---------------------------|----------------------------------|-----------------------------------|------------------------------------|---------------------------------|-----------------------------|------------------------------------|-------------------------|-------------------------|-------------------------------------|
| Meny                   | Info               | ►                 |                                    |                                  |                                | ¢                                  | 🛗 V86                     | V75 GS75                         | V64 V65                           | V5 V4                              | V3 📄                            | 10:52                       | ? 💶 Zoom: -                        | 0- 100% A A 3           | 3/4                     |                                     |
| × V75 21/3             | Bergsåker          | Ram:              | 2.8                                | 380 rader System:                | 50,0 st                        | Öppet Mult:                        | 1 × Reservm               | etod Nästa 🗡 🤄                   | 🗸 AG 🗹 AU 🛛 Om                    | s: Jackpot 27                      | 999 220 kr 💿 Uppda              | terad                       |                                    |                         |                         |                                     |
| 162                    | 0                  | Att spe           | la: (25,6%) 7                      | 37 rader Pris:                   | 368,50 kr                      | Namn                               | Felace, 5                 | UB 0 Y                           | Hän                               | nt: 21/03 10:49 ATG:               | 21/03 10:48 Cast                |                             |                                    |                         |                         |                                     |
| Start                  | U                  | tgångar           | ABC                                | Poäng                            | Spelarkåren                    | Flex                               | Utdelning                 | Avancerat                        | Faktor                            | Statistik                          | Sortering                       | Kuponger                    | Rader Resulta                      | t                       |                         |                                     |
|                        |                    | ganga             |                                    |                                  |                                |                                    |                           |                                  |                                   |                                    |                                 |                             |                                    |                         |                         |                                     |
|                        |                    |                   |                                    |                                  |                                |                                    | 6                         |                                  |                                   |                                    |                                 |                             | 10                                 | 10                      |                         |                                     |
|                        | 16.0 %             |                   | 2                                  | 3                                | 4                              | 5                                  | 0                         | 7                                | 8                                 | 9                                  | 10                              | 11                          | 12                                 | 13                      | 14                      | 15                                  |
| V75 - 1<br>2140        | Hadri              | 2005              | Pavot                              | Let's Go Ernie                   | Angel Over                     | My Firet Offenri                   | 0,3 70 15                 | Lets Co Again*                   | A,1 20 3 CC                       | Otroligosifin                      | 11 Klose                        | S G Elving Diaval           | Dragon Mearas                      | Adrianunow              | Enjoy's Elegans         | Hurte Gustinar                      |
| B - 16:20              | Jörgen W           | lestholm          | Robert Bergh                       | Nicklas Westerholm               | Daniel Wäjersten               | Rikard N Skoglund                  | Örjan Kihlström           | Torbjörn Jansson                 | Jimmy H Andersson                 | Lars-Göran Söderb                  | Mats E Djuse                    | Oscar Berglund              | Jonas Edlund                       | Magnus A Djuse          | Ulf Ohlsson             | Robert Bunder                       |
| Rank                   | 33%                | 9,9               | 33,2% 4,05                         | 6,6% +20:7* 7,34                 | 8% +20:5* 6,05                 | 8,8% +20:6* 14,4                   | 10,3% +20:8 10,1          | 12                               | 17,5                              | +20: 2 16,7                        | +20: 4* 33,1                    | +20: 3* 26,5                | 27,2                               | 30,6                    | 45,8                    | +20:1 0                             |
| V75 - 2                | 25,3 %             | XX                | 21,2 % 1 CC                        | 13,7% 7 XX                       | 111% 8 ×C                      | 10,3 % 9 CC                        | 6,1% <u>3</u> CC          | 5,1% <b>4</b> XX                 | 2,1% <b>6</b> ×C                  | 2,0% 5 CC                          | <sup>1,6</sup> 12 ××            | <sup>0,8%</sup> 10 CC       | 0,6% 11 CC                         |                         |                         |                                     |
| 2140                   | Unleash t<br>Kai W | the Steel         | Youhadmeathello<br>Örian Kihlström | Börge Kosing<br>Jörgen Westholm  | Make Someone<br>Magnus A Diuse | Hidden Assets<br>Mats E Diuse      | Miss Red<br>Jimmy Jonsson | Hagaz T.N.T.                     | StacksonStacks<br>Fredrik Jonsson | Taxi Gretha<br>Micael Melander     | Cobbys Yourah                   | Fionas Shrek                | Theia<br>Peter Eriksson            |                         |                         |                                     |
| Bash                   |                    |                   |                                    |                                  |                                |                                    |                           |                                  |                                   |                                    |                                 |                             |                                    |                         |                         |                                     |
| V75 - 2                | 64.8 % 3           | 7,11<br>CC        | 12.9% 7 CC                         | 6.9% <b>Q</b> CC                 | 6.1% 6 X0                      | 5.8% 2 CC                          | 0.8% 11 CC                | 0.8% 10 XX                       | 0.6% 12                           | 0.6% 5 6X                          | 0.4% 9 CC                       | 43,1<br>0.1% A CC           | 0.2% 1                             |                         |                         |                                     |
| 2640 🖨                 | Love N             | lo Pain           | Digital Domina                     | Qrystal Roc                      | Betting Ace                    | Perfect Time                       | Coinrunner G.             | Al's Charmy Flic                 | Divina                            | Digital Flash                      | Diamond's Swe                   | Santana's Ultim             | Daysofourlives                     |                         |                         |                                     |
| B - 17:05              | Jorma I            | Kontio            | Robert Bergh                       | Rikard N Skoglund                | Erik Adielsson                 | Erik Lindegren                     | Orjan Kihlström           | Kaj Widell                       | Ulf Ohlsson                       | Ludwig Wickman                     | Jimmy H Andersson               | Micael Melander             | Magnuara Djuse                     |                         |                         |                                     |
| Rank                   | 100%               | 2                 | 7,02                               | 11,3                             | 9,51                           | 12,6                               | 17,6                      | 19,1                             | 29,9                              | 17,5                               | 17,8                            | 100                         | - 0                                |                         |                         |                                     |
| V75 - 4                | 26,4 % 6           | xc                | 14,0 % 1 CC                        | 12,4 % 9 CC                      | 10,2 % 13                      | 9,6% 3 ***                         | 8,2 % 5 CX                | 5,3 % 14 CC                      | 4,9% 15 CC                        | 3,6% 8 CC                          | 1,8 % 7 CC                      | 1,5% 2                      | 14% <b>12</b> CC                   | 0,4% <u>4</u> CC 0      | 2% 11 CC                | 0,2% 10 CC                          |
| 2140<br>8 - 17:27      | Angs<br>Rikard N   | pilen<br>skoglund | Guli Major<br>Ulf Ohlsson          | Backegubben<br>Björn Karlsson    | Oskar Kylin Blom               | Jörgen Westholm                    | Robert Skoglund           | John Östman                      | Bonaldo<br>Magnus A Djuse         | Kenth Åkerlund                     | Micael Melander                 | Michael von Essen           | Spik Loke<br>Jimmy Jonsson         | Ludwig Wickman          | Rubus<br>Jan-Olov Åberg | Jarvsö Jansing<br>Mikael Halvarsson |
| Bank                   | 22.4%              | 4.61              | 36.5% 13.8                         | 9% +20:1 7.03                    | 10 3% +20:5 875                | 10.4% 17                           | 11.4% 9.63                | +20:6 13.9                       | +20:7 11                          | 9.61                               | 19.4                            | 30.2                        | +20:4 19.9                         | 57.5                    | +20:3 30.6              | +20:2 597                           |
| V75 - 5                | 43,2 %             |                   | 22,0 % 4 🗙                         | 3 12,1 % 2 CC                    | 11,8 % 6 🗙                     | 6,0% 10 CX                         | 1,1% 1 XX                 | 0,8% 12                          | 0,5 % 8 🗙                         | 0,5% 11 CC                         | 0,4% 7 CC                       | 0,3 % 3 🕺                   | 1.5% 5                             |                         |                         |                                     |
| 1640 🟟                 | Mer                | ritt              | Imagine Boko                       | Gordon Mearas                    | Karissa Bo* (DE)               | Captain My Cap                     | Celtic                    | Hulk Boko                        | Simb Murdoch                      | Heartbeat                          | Prince Hills                    | Moon's Black La             | Kimbee Crown                       |                         |                         |                                     |
| 8 - 17:50              | Daniel W           | ajersten          | Kobert Bergn                       | Oir Ohisson                      | Ugan Kinistrom                 | Erik Adleisson                     | Kent P Gustavsson         | Nickias vyesternoim              | Mattias Eriksson                  | Jill Ivarsson                      | Magnus A Djuse                  | iomas kosen                 | iomas pegersson                    |                         |                         |                                     |
| Rank                   | 8,4%               | 4                 | 23,6% 5,41                         | 33,9% 4,71                       | 34,1% 6,59                     | 9,09                               | 12,9                      | 32                               | 26,4                              | 17,7                               | 22,9                            | 45,9                        | - 0                                |                         |                         |                                     |
| V75 - 6<br>2140        | Coora              | n (US)            | Oueer Fish                         | Rocky Tilly                      | Mr Golden Our                  | Magnifik Brodde                    | Corroded                  | Orlando Triss                    | lennas Picasso                    | Duffman                            | Frenchnorwania                  |                             |                                    |                         |                         |                                     |
| B - 18:20              | Örjan Kil          | hiström           | Ulf Eriksson                       | Jörgen Westholm                  | Magnus A Djuse                 | Samu Sundqvist                     | Erik Adielsson            | Ulf Ohlsson                      | Susanne H Osterling               | Mats E Djuse                       | Robert Rergh                    |                             |                                    |                         |                         |                                     |
| Rank                   | 100%               | 2,07              | +20:1 4,19                         | 8,76                             | +20:2 10,2                     | +20:3 10,9                         | 17                        | 24,1                             | 33,8                              | 44,2                               | /                               |                             |                                    |                         |                         |                                     |
| V75 - 7                | 26,7%              | XX                | 24,5 % 6 CC                        | 20,1% 14 XX                      | 10,9 % 13 🖸                    | 3,9% 2 CC                          | 3,7% 12 XX                | 3,2 % 10 XX                      | 2,1% <u>9</u> CC                  | 1,6% 7 CC                          | 1,0 % 5 CC                      | 1,0% <mark>8 CC</mark>      | 0,8% 11 CX                         | 0,3 % 4 🗙 0             | 12% <u>3</u> CC         | 0,1% 15 CC                          |
| 1640<br>8 - 1842       | Usiana<br>Robert   | a Face<br>Bergh   | Lövdala Symph<br>Emilia Leo        | Lyx Håleryd<br>Rikard N Skoglund | Miss Duffy<br>Ulf Ohisson      | La Surprise Too<br>Orian Kihlström | Denali<br>Magnus A Diuse  | Belle Godiva<br>Daniel Wäiersten | Pippi Roc<br>Henrik Svensson      | Kick Her Highn<br>Oskar Kylin Blom | Cordelia I.S.<br>Erik Lindearen | Giannini<br>Peter Grundmann | Sheherazade Face<br>Erik Adielsson | Torride<br>Ulf Eriksson | Kallis Tooma            | Miskos Caprea<br>Rebecca Dahlén     |
| D. T. L.               | 20.55              |                   | 21.24                              | 25.25.20.6                       | 226 . 20.5                     |                                    |                           | .20.2                            | .20.1                             |                                    |                                 |                             | .20.2                              |                         |                         | .20.7                               |
| Adrik                  | V-oper             | Avd-1             | 27 148 kr Avel-2                   | 13 095 kr Avd-3 19               | 438 kr Avd-4:14 (              | 12<br>129 kr Avd-5: 15.910         | kr Avd-6:18705            | kr Avd-7: 16.406 kr              | *2.0:1 10,2                       | 20,7                               | 20,7                            | 69,1                        | +2.01.3 14,0                       | 51,9                    | 94,2                    | 100                                 |
|                        | 1 0/16             |                   |                                    | data a                           |                                |                                    |                           |                                  |                                   |                                    |                                 |                             |                                    |                         |                         |                                     |
| >                      | (                  | Filk M            | gangar Utde                        | Max                              |                                |                                    |                           |                                  |                                   |                                    |                                 |                             |                                    | Reserver ange           | Spelg                   | procent visa                        |
|                        |                    | U1 2              | 2 - 5 000                          |                                  |                                |                                    |                           |                                  |                                   |                                    |                                 |                             |                                    |                         |                         | 4.4.                                |
| . 1                    |                    |                   |                                    |                                  |                                |                                    |                           |                                  |                                   |                                    |                                 |                             |                                    | bevakningar sk          | ара 🔽 Skow              | ito visa                            |
| Andra H                | aniong             |                   |                                    |                                  |                                |                                    |                           |                                  |                                   |                                    |                                 |                             |                                    |                         | Revai                   | kningar visa                        |
|                        |                    |                   |                                    |                                  |                                |                                    |                           |                                  |                                   |                                    |                                 |                             |                                    |                         |                         |                                     |
|                        |                    |                   |                                    |                                  |                                |                                    |                           |                                  |                                   |                                    |                                 |                             |                                    |                         | V-od                    | ds visa                             |
|                        |                    |                   |                                    |                                  |                                |                                    |                           |                                  |                                   |                                    |                                 |                             |                                    |                         |                         |                                     |

- När ett nytt system skapas öppnas systemet med fliken "Start" aktiverad
- I fliken start kan du
  - Styra ranking och markera hästar
  - Styra vilken info som visas
  - Se och skapa bevakningar
  - Ange reserver
  - Se en översikt över aktiva villkor

# Innehåll

| BaraTrav – flik | en Start                       | 1 |
|-----------------|--------------------------------|---|
| Styr vilka hä   | star som skall ingå i systemet | 2 |
| Styr rangoro    | Ining(ranking) för hästarna    | 3 |
| Styr visning    | av information                 | 4 |
| Bevakninga      | ·                              | 5 |
| Reserver        |                                | 5 |
| Översikt vill   | kor samt indikatorer           | 5 |

## Styr vilka hästar som skall ingå i systemet.

- Nolla systemet
  - När du klickar på knappen med ett kryss på får du en kontrollfråga. Om du svarar ja på den så tas samtliga hästar bort från systemet, dvs ingen häst ingår längre på systemet. Eventuella existerande villkor på verkas ej.
- Antal hästar för enskild avdelning Högerklicka på en häst alla hästar till vänster om klickad häst i avdelningen ingår nu på systemet
- Antal hästar i samtliga avdelningar
  - i. **Högerklicka på ett ranknummer** i listen ovanför första avdelningen. Alla hästar till vänster om detta ranknummer ingår nu på systemet
  - ii. Klicka på knapp i ranklisten för att markera antal hästar i samtliga avdelningar

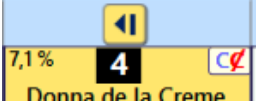

iii. Klicka på knapp i ranklisten för att lägga till hästar i samtliga avdelningar

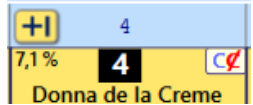

- Denna knapp tar inte bort hästar till höger från systemet.
- Enskild häst
  - i. Klicka och dra en häst in eller ut ur systemet
    - I inställningar kan du välja om du vill använda fast antal hästar per avdelning eller om du vill använda "smart drag och släpp". Med "smart drag och släpp" ökar resp. minskar antalet hästar på systemet när du drar dem in i respektive ut från systemet
  - ii. Klicka på knappar för lägg till/ta bort häst på systemet

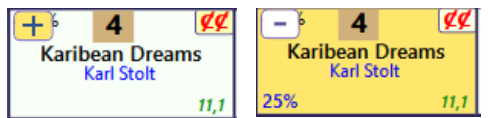

# Styr rangordning(ranking) för hästarna

Ranking av hästarna är viktig vid spel med BaraTrav.

Varje häst har hela tiden ett ranknummer tilldelat som motsvarar den ranking som du via programmet har gett till hästen.

Hästarnas ranknummer kan ses på två olika sätt i de två olika sorteringslägen som programmet kan befinna sig i

- Sorteringsordning = "Min Ranking"
  - Hästarna är sorterade efter ranknummer och ranknummer för hästen kan läsas av via ranklisten ovanför spelramen.

| ■ КР                     | 1                                             | (2)                    | 3                               |       |
|--------------------------|-----------------------------------------------|------------------------|---------------------------------|-------|
| V65 - 1                  | 49,5 % 9 CC                                   | 18,8 % XC              | 7,8% <mark>7 CC</mark>          | 7,1%  |
| <b>2140</b><br>5 - 12:45 | L. <mark>L.Roy</mark> al<br>Rikard N Skoglund | Cutaway<br>Ulf Ohlsson | Master of Trix<br>Mattias Djuse | C     |
| Rank                     | 0% +20:7 1,75                                 | 0% +20:4 5,07          | 0% +20:5 14,2                   | 0%    |
| V65 - 2                  | 77,3 % 6 CC                                   | 5,3 % 4 XC             | 3,6 % 3 CC                      | 2,8 % |

- När sorteringsordningen är lika med "Min ranking" kan du i startfliken enkelt och effektivt ändra ranking för samtliga avdelningar eller för en enskild avdelning
  - Om du vill att hästar som redan är valda för systemet skall rankas först så skall du markera kryssrutan "Valda rankas först"
  - Ändra ranking för samtliga avdelningar
    - Klicka på knappen "Ändra ranking"
    - Välj vilken rank-metod du vill använda
    - Bekräfta att du vill ändra ranking
  - Ändra ranking för enskid avdelning
    - Klicka på knappen "Rank" i avdelningsrutan för den avdelning du vill ändra
    - Välj vilken rank-metod du vill använda
    - Bekräfta att du vill ändra ranking

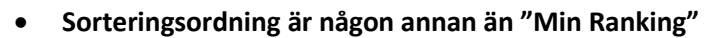

 I sorteringsfliken kan man då välja att visa ranknumret för respektive häst och då visas det längst upp till höger i varje flik

| 5                                            | 6                                    | 7                                            | 8                                    | 9                                            | 10                                        |  |  |
|----------------------------------------------|--------------------------------------|----------------------------------------------|--------------------------------------|----------------------------------------------|-------------------------------------------|--|--|
| 0,6 % 5 11<br>Zebulon Pike<br>Erik Adielsson | 18,8 % 6 2<br>Cutaway<br>Ulf Ohlsson | 7,8 % 7 3<br>Master of Trix<br>Mattias Djuse | 7,1 % 8 4<br>Crash Axe<br>Emilia Leo | 49,5 % 9 1<br>L.L.Royal<br>Rikard N Skoglund | 0,7 % 10 9<br>Slaghöken<br>Claes Sjöström |  |  |
| 5                                            | 6                                    | 7                                            | 8                                    | 9                                            | 10                                        |  |  |

 Det går bra att lämna in spel även med detta sorteringsläge. Det man bör tänka på är att kontrollera vilka reserver man får genom att kontrollera reservmetod och ranknummer. Reserver visas även tydligt i flik kuponger om man hellre vill titta där.

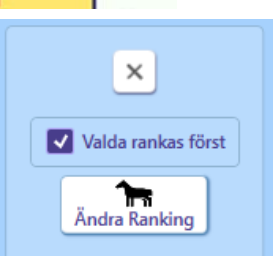

Min ranking visa

| V4 - 3     |
|------------|
| 2140 🚔     |
| Hd - 20:56 |
| Rank       |

- För att styra dynamiska reserver i detta läge kan man ändra ranknummer för hästar utanför systemet på följande sätt.
  - Lägg till en häst med plus-knappen och ta sedan bort den med minusknappen. Nu har den det lägsta ranknumret av hästar som ej är med på systemet
  - Vid reservmetod "Spel-%" saknar ranking betydelse.
- Fasta reserver kan alltid anges i startfliken

#### Styr visning av information

#### Nyhet 2.0 Nu kan du även styra detta från kontextmenyn för varje flik

- Spelprocent visa styr om spelprocent visas i ekipagerutor
- Skoinfo visa styr om skoinfo visas i ekipagerutor
- Vikt och blinkers visa styr om vikt och blinkersinfo visas i ekipagerutor
- Sulkyinfo visa styr om sulkyinfo visas i ekipagerutor
- Första start för tränare visa styr om du vill visa indikator för första start för tränare i Sverige
- Bevakningar visa styr om du vill visa indikator för bevakningar
- V-odds visa styr om vinnarodds visas i fliken start och LiveBar
  - i. **Vinnaromsättning** per avdelning visas under ekipagetabellen om vinnarodds visas
- Vinnare visa- när resultat finns styr du här om vinnare visas i andra flikar än resultatfliken

| Spelprocent visa              |
|-------------------------------|
| Skoinfo visa                  |
| Sulkyinfo visa                |
| Första start för tränare visa |
| Bevakningar visa              |
| V-odds visa                   |
| Vinnare visa                  |

### Bevakningar

Bevakningar skapa – aktivera denna för att skapa bevakning. Om markerad så visas kryssruta för bevakningar i ekipagerutorna. Du kan även klicka på bevakningsikonen för att lägga till egna kommentarer för en nyskapad bevakning om "Bevakningar skapa" är markerad.

#### Reserver

- **Reserver** ange
  - Fliken start är den enda flik där du kan ange fasta reserver. Programmet använder en av metoderna "Nästa" eller "Bästa" eller "Spel-%" för att bestämma vilka reserver som skall användas.
  - Om du anger fasta reserver så går dessa alltid före den valda metodens beräkning av reserver. Det finns tre sätt att ange fasta reserver
  - Alternativ 1
    - Klicka i kryssrutan "Ange reserver".
    - Klicka på hästar för att ange R1 och R2 för den aktuella avdelningen.
  - Alternativ 2
    - Håll nere tangenten "R" •
    - Klicka på hästar för att ange R1 och R2 för den aktuella avdelningen.
  - Alternativ 3
    - •
    - Om funktionsknappar är aktivt visas det funktioner specifikt per flik när man klickar på startnummer för häst
    - I fliken "Start" kan du med funktionsknappar hantera fasta reserver

### Översikt villkor samt indikatorer

I fliken start visas alltid en översikt över samtliga villkor som är aktiva för det aktuella systemet. Det är samma villkorsinformation som visas i systemöversikten. Vill man se den totala

systemöversikten kan man göra det genom att klicka på knappen som alltid finns tillgänglig i de flikar som visar spelramen.

| Utgångar |     |     | ABC  |       |     |     | Spelarkåren |           |      |      |     |     |
|----------|-----|-----|------|-------|-----|-----|-------------|-----------|------|------|-----|-----|
| Flik     | Min | Max | Flik | Bokst | Min | Max | Flik        | Тур       | Från | Till | Min | Max |
| 1        | 1   |     | 1    | Α     | 1   |     | 1           | Procent % |      | 5    | 1   |     |

Nedanstående indikatorer kan bara ses i start-fliken

- Aktivera Indikator för låg spelkvot i inställningar för att visa en rosafärgad bakgrund bakom spelprocenten för de hästar där internprocenten är lägre än spelprocenten
- Aktivera Indikator för låg internprocent i inställningar för att visa en ljusblå bakgrund bakom internprocenten för de hästar där internprocenten understiger det angivna värdet

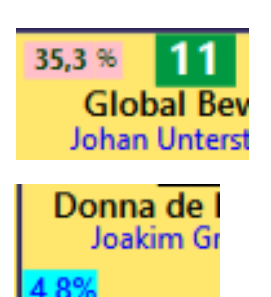

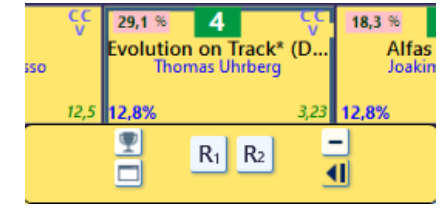

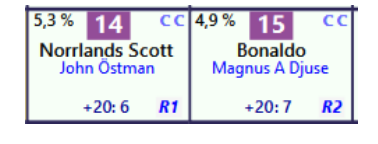

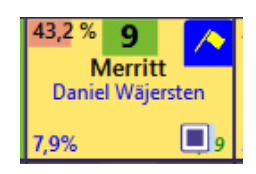

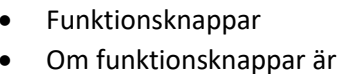